# Adding a Viewer

When an individual needs access to a unit's UFIRST data, but does not need to receive any notifications generated by the system, the Viewer role can be assigned to these individuals via GWA Management in UFIRST.

Note: Individuals that were previously entered as Grant Administrators to obtain this access can also be removed by following steps 1-4 and selecting the **Remove** button besides their name. They should then be added to the "Additional Viewers Section" per Step 5.

A Viewer role can be requested in UFIRST by completing the following steps:

# Step 1

Log into UFIRST and access the GWA Management Module

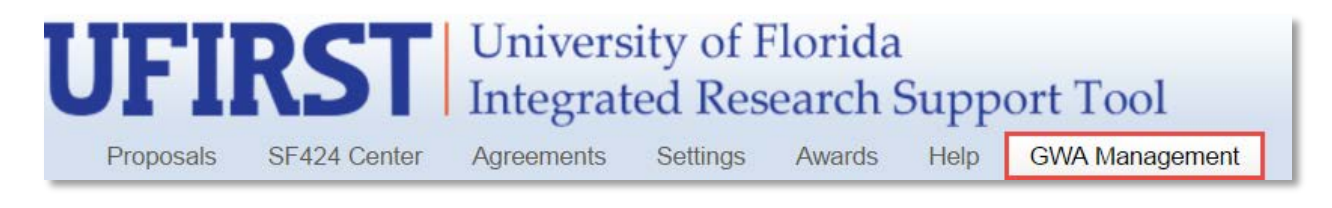

## Step 2

From the GWA Management Module, select the Unit Fiscal Authority, Administrators, and Viewers tab.

| GWA Management            |                                                    |        |
|---------------------------|----------------------------------------------------|--------|
| Department Approval Steps | Unit Fiscal Authority, Administrators, and Viewers | People |

#### Step 3

Using the search box, use the Organization ID search criteria and enter the department ID.

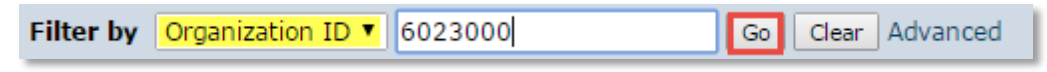

# Step 4

Once located, click the department ID link.

| Filter by Organization ID   6023000  Go Clear Advanced |                  |  |  |  |
|--------------------------------------------------------|------------------|--|--|--|
|                                                        |                  |  |  |  |
|                                                        | 🕅 🗸 1-1 of 1 👂 🕅 |  |  |  |
| Organization                                           | Organization ID  |  |  |  |
| AG-HORTICULTURAL SCIENCES                              | 60230000         |  |  |  |
|                                                        | 🕅 🔍 1-1 of 1 🗁 🕅 |  |  |  |

## Step 5

Under the Additional Viewers section of the Edit Organization Pop-up, use the search box to add the name of the individual to receive Viewer rights. Once all names have been added, click OK.

| Edit Organization                          |          |                 |                              |  |
|--------------------------------------------|----------|-----------------|------------------------------|--|
| Organization:<br>AG-HORTICULTURAL SCIENCES |          |                 |                              |  |
| Submitting Department Administrators:      |          |                 |                              |  |
|                                            |          |                 | Add                          |  |
| Name                                       |          |                 |                              |  |
| Melanie Hill                               |          |                 | Remove                       |  |
| Robin Barbe                                | r        |                 | Remove                       |  |
| Unit Fiscal Authority:                     |          |                 |                              |  |
|                                            |          |                 | Add                          |  |
| Name                                       |          |                 |                              |  |
| Rebecca Dar                                | nell     |                 | Remove                       |  |
| Additional                                 | Viewers: |                 |                              |  |
| amanda bu                                  | rkett    |                 | Add                          |  |
| 🔺 Last                                     | First    | Organization    | Employer Name                |  |
| Burkett                                    | Amanda   | AG-MCCARTY HALL |                              |  |
| * Required                                 |          |                 | OK OK and Add Another Cancel |  |